## FFD 社製 ドラレコ Viewer ダウンロードについて

ドライブレコーダー用 Viewer(以下、ドラレコ Viewer)は SD カードの映像を確認するためのソフトウェアとなります。 下記に従いインストールをお願いいたします。

インストール方法は

Windows10の方・・・【別紙: 1. インストール方法】をご参照ください。

ご不明な点がございましたら、下記連絡先までご連絡をお願いいたします。

■連絡先

doco です car サポートセンター TEL : 0120-806-024 Mail : ds-dococar-help@ntt.com

以上

1) ブラウザを起動し、URL に以下の URL 名を入力してください。

https://www.technohorizon.co.jp/asset/software/thd-501x/Viewer.exe

| Microsoft Edge: <sup>2</sup> 沙ネル最高計 × 十                                                           |                                                                                                    |                                                                                                    |                         | - 0 : | ×      |
|---------------------------------------------------------------------------------------------------|----------------------------------------------------------------------------------------------------|----------------------------------------------------------------------------------------------------|-------------------------|-------|--------|
| C      C      thtps://www.technohorizon.co.jp/asset/software/lbd-501x/Viewer.exe                  |                                                                                                    |                                                                                                    | £'≡ (                   | è 🔋 – | •      |
| ビジネス向け Microsoft Edge                                                                             |                                                                                                    | ad alone<br>Lood Second and low<br>man -                                                                                                    |                         | =[    | URLを入力 |
| ビジネスに豊速なブラッザーの登場です。オープンソースの<br>Chomium ペースで得感され、Microsoft のビキコリティとイノベ<br>ーション技術に差打らされた新しいプラッザーです。 | enter enter ente<br>enter enter enter enter enter enter enter enter enter enter enter enter enter enter enter enter enter enter enter enter enter enter enter enter enter enter enter enter enter enter enter enter enter enter enter enter enter enter enter |                                                                                                    | E Environmente          |       |        |
| \$₹¢Edge &ቻንγ0-ド >                                                                                | And the other of the other     And the other of the other     And the other of the other     And the other other other     And the other other other     And the other other     And the other other     And the other other     And the other other                                                                                                    | The second second secon | Managaran and Anno 2014 |       |        |
|                                                                                                   |                                                                                                    | Condition accounts     Condition accounts     Condition accounts     Conditional accounts     Conditional accounts        | 2 Martine (1970) (1970) |       |        |
| ブラウザーを移行しましょう!                                                                                    |                                                                                                    | 0                                                                                                    |                         |       |        |
| E がまちなく原止されますので、移行を開始してください。Microsoft Ignite のブログおよび絵画で、最新の<br>確認ださい。                             | Ħ1972とツールモご                                                                                                    |                                                                                                    | 12                      |       |        |
|                                                                                                   |                                                                                                    |                                                                                                    |                         |       |        |

2) ユーザー名、パスワードを入力し、[サインイン]ボタンをクリックしてください。

|                                              | ユーザー名、パスワードを入力し、      |
|----------------------------------------------|-----------------------|
| このサイトにアクセスするにはサインインしてください                    | [サインイン]ボタンをクリック       |
| https://www.technohorizon.co.jp では認証が必要となります | ユーザー名:dococar         |
| ユーザー名 dococar                                | パフロード: viewer@dococar |
| パスワード                                        |                       |
| サインイン キャンセル                                  |                       |

3) 指定のフォルダヘダウンロードしてください。

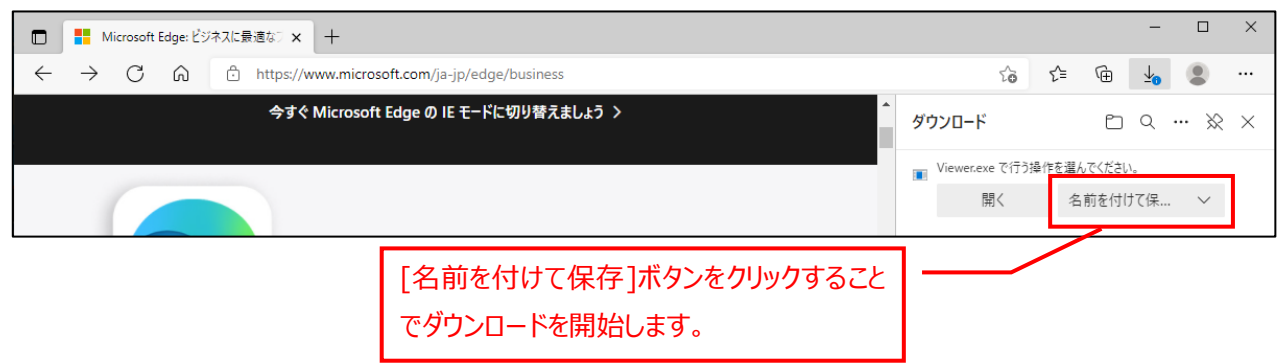

4) ダウンロードするファイルの保存先フォルダを指定してください。

| ● 名前を付けて保存            |                     | ×                |
|-----------------------|---------------------|------------------|
|                       | Windows (C:) > temp | ✓ ひ ノク tempの検索   |
| 整理 ▼ 新しいフォルダー         |                     |                  |
| 📰 ピクチャ                | <b>★ ^</b> 名前       | ▶ 保存するフォルダを指定して  |
| 📥 OneDrive - Personal |                     | ** 「保存」ボタンをクリック。 |
| PC                    |                     |                  |
| 🧊 3D オブジェクト           |                     |                  |
| 🖊 ダウンロード              |                     |                  |
| 📃 デスクトップ              |                     |                  |
| 🔮 ドキュメント              |                     |                  |
| 📰 ピクチャ                |                     |                  |
| 🧱 ビデオ                 |                     |                  |
| 🎝 ミュージック              |                     |                  |
| Kindows (C:)          |                     |                  |
| · · ·                 | ✓ <                 | >                |
| ファイル名(N): Viewer.ex   | e                   | ~                |
| ファイルの種類(T): Applicati | on (*.exe)          | ~                |
| ヘ フォルダーの非表示           |                     | 保存(S) キャンセル      |

5) ダウンロードしたファイル(Viewer.exe)を実行してください。

※Windows10では以下表示がされます。 画面中央[詳細情報]をクリックし、下中央[実行]ボタンをクリックしてください。

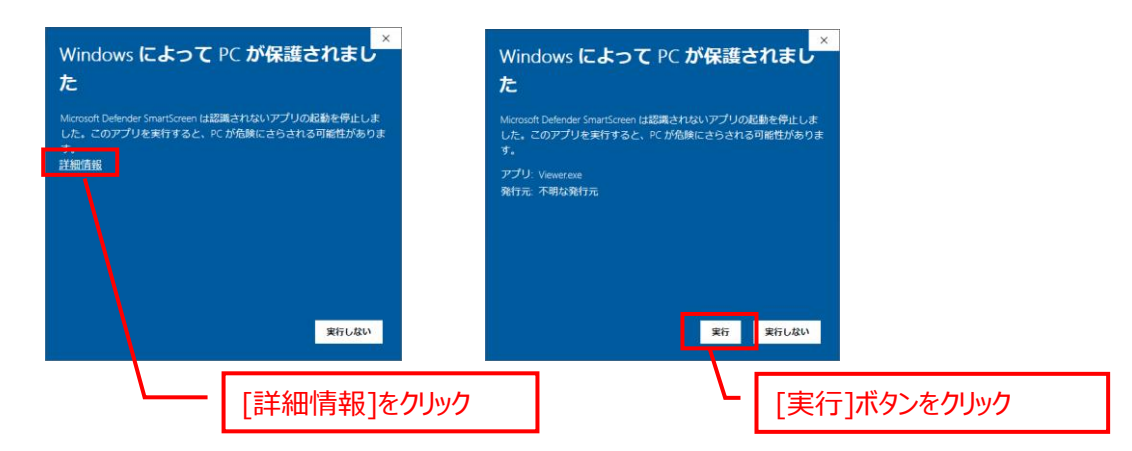

6)ファイルの解凍先を指定し、[OK]ボタンをクリックしてください。

| 展開先の指定                                                                                                    |                          | × |                               |
|----------------------------------------------------------------------------------------------------|--------------------------|---|-------------------------------|
| <ul> <li>展開先のフォルダを指定してください(E):</li> <li>C¥Users¥Desktop         <ul> <li>書庫名でフォルダを作成(K)</li> <li>OK</li> </ul> </li> </ul> | 参照( <u>B</u> ).<br>キャンセル |   |                               |
|                                                                                                    |                          |   | ファイルの解凍先を指定し、[OK]ボタン<br>をクリック |

7) 完了後、指定した解凍先フォルダに「Viewer」フォルダが作成され、以下のファイルが展開されます。

| 📙    🛃 📙 🖶    201 | 180604      |                                                                                                    |                                                                                                    |                                                                              | -                                                         | ×   |
|-------------------|-------------|----------------------------------------------------------------------------------------------------|----------------------------------------------------------------------------------------------------|------------------------------------------------------------------------------|-----------------------------------------------------------|-----|
| ファイル ホーム          | 共有          | 表示                                                                                                    |                                                                                                    |                                                                              |                                                           | ~ 🕐 |
| ← → • ↑ 📘         |             |                                                                                                    |                                                                                                    | ✓ <sup>™</sup> 20180                                                         | 504の検索                                                    | ,p  |
|                   | *<br>*<br>* | 名前<br>Viewer<br>② ① 1ンストールガイド,pdf<br>③ ② ① 1ンストールガイド,pdf<br>③ ③ ② いいewer政扱説明書,pdf<br>③ ③ Setup,exe<br>③ マニュアルからの変更点,pdf | 更新日時<br>2018/06/04 16:48<br>2018/06/05 19:48<br>2018/06/05 19:48<br>2018/06/05 19:48<br>2018/06/04 16:20<br>2018/06/05 19:57 | 種類<br>ファイル フォルダー<br>PDF Document<br>PDF Document<br>アプリケーション<br>PDF Document | サイズ<br>1,036 KB<br>729 KB<br>2,843 KB<br>100 KB<br>153 KB |     |
| 🔜 PC              |             |                                                                                                    |                                                                                                    |                                                                              |                                                           |     |
| 6 個の項目            |             |                                                                                                    |                                                                                                    |                                                                              |                                                           |     |

8) 7)の解凍先に展開された「①インストールガイド.pdf」に従い、セットアップ(Setup.exe)を実行してください。
 ※旧バージョンがインストールされていても、上書きのインストールが可能です。
 (旧バージョンのアンインストールは不要です)

以上でインストールは完了です。